# Tesla-CMC User Guide

Nguyen Minh Duc

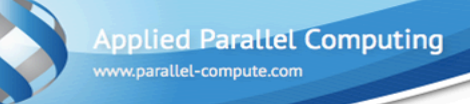

#### Contents

- Requirements
- Tesla-CMC Cluster
- Sonnecting to Tesla-CMC
- Data transfers
- Text Editors
- Compiling and Running

# Requirements

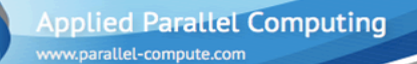

#### Requirements

- User account to Tesla-CMC
- 🔇 Unix
  - Shell: sh, csh, bash...
  - OpenSSH client (with SSH-2 protocol support)
  - Optional X-server
- Windows
  - SSH client: PuTTY, WinSCP, Cygwin, TTSSH2...
  - Optional X-server: Xming

## Tesla-CMC Cluster

www.parallel-compute.com

#### **Tesla-CMC Cluster**

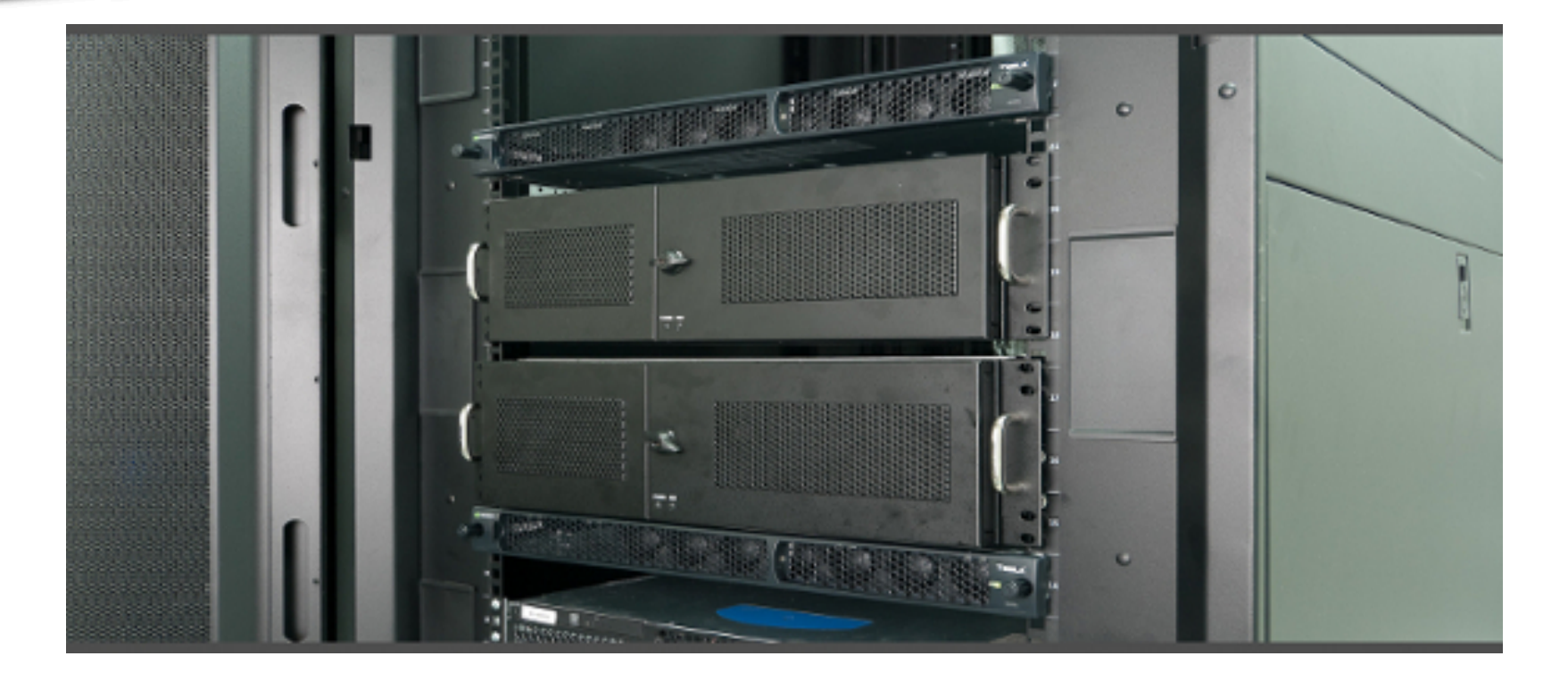

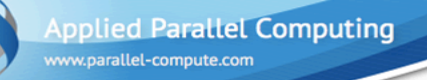

### Configuration

- 2 x Intel(R) Xeon(R) CPU E5620 @ 2.40GHz
- 36GB Host Memory
- 8 x Tesla C1060 @ 1.44GHz (4GB Memory)
- SSH port: 65028
- Hostname: cuda.cs.msu.su

## Connecting to Tesla-CMC

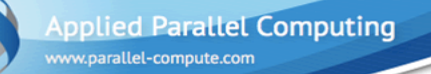

Connecting from Unix

ssh - OpenSSH SSH client (remote login program)
 ssh connects and logs into the specified hostname (with optional username)

### ssh [-X] [-i identity\_file] [-p port] [username@]hostname

- S -X Enables X11 forwarding
- **-p port** Port to connect to on the remote host
- -i identity\_file Selects a file from which the identity (private key) for RSA or DSA authentication is read

bsd-air:~ conqueror\$ ssh -X -p 65028 conqueror@cuda.cs.msu.su The authenticity of host '[cuda.cs.msu.su]:65028 ([158.250.10.158]:65028)' can't be established. RSA key fingerprint is 96:34:a4:06:72:9d:e3:05:a1:f1:11:82:e5:07:0b:c9. Are you sure you want to continue connecting (yes/no)? yes Warning: Permanently added '[cuda.cs.msu.su]:65028,[158.250.10.158]: 65028' (RSA) to the list of known hosts. conqueror@cuda.cs.msu.su's password: Last login: Thu Jun 21 14:38:40 2012 from bsd-book.socio.msu.ru [conqueror@tesla-cmc ~]\$

Unix - ssh

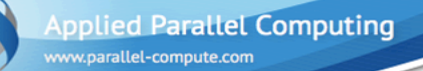

**Connecting from Windows** 

- **PuTTY** is a free (MIT-licensed) Win32 Telnet and SSH client
- Ownload link:
- http://the.earth.li/~sgtatham/putty/latest/x86/putty.exe

#### Windows - PuTTY

| 🕵 PuTTY Configuration                                                                                                    | n 🔀                                                                                                    |
|----------------------------------------------------------------------------------------------------|----------------------------------------------------------------------------------------------------|
| Category:                                                                                                    |                                                                                                    |
| Category:<br>Session<br>Logging<br>Terminal<br>Keyboard<br>Bell<br>Features<br>Window<br>Appearance<br>Behaviour<br>Translation<br>Selection<br>Colours<br>Connection<br>Data<br>Proxy<br>Telnet<br>Rlogin<br>SSH<br>Serial | Basic options for your PuTTY session         Specify the destination you want to connect to         Host Name (or IP address)       Port         cuda.cs.msu.su       65028         Connection type:       Raw         Raw       Telnet       Rlogin         Connection type:       Serial         Load, save or delete a stored session       Saved Sessions         Default Settings       Load         Save       Delete         Close window on exit:       Only on clean exit |
| About                                                                                                    | Open Cancel                                                                                                    |

www.parallel-compute.com

#### Windows - PuTTY

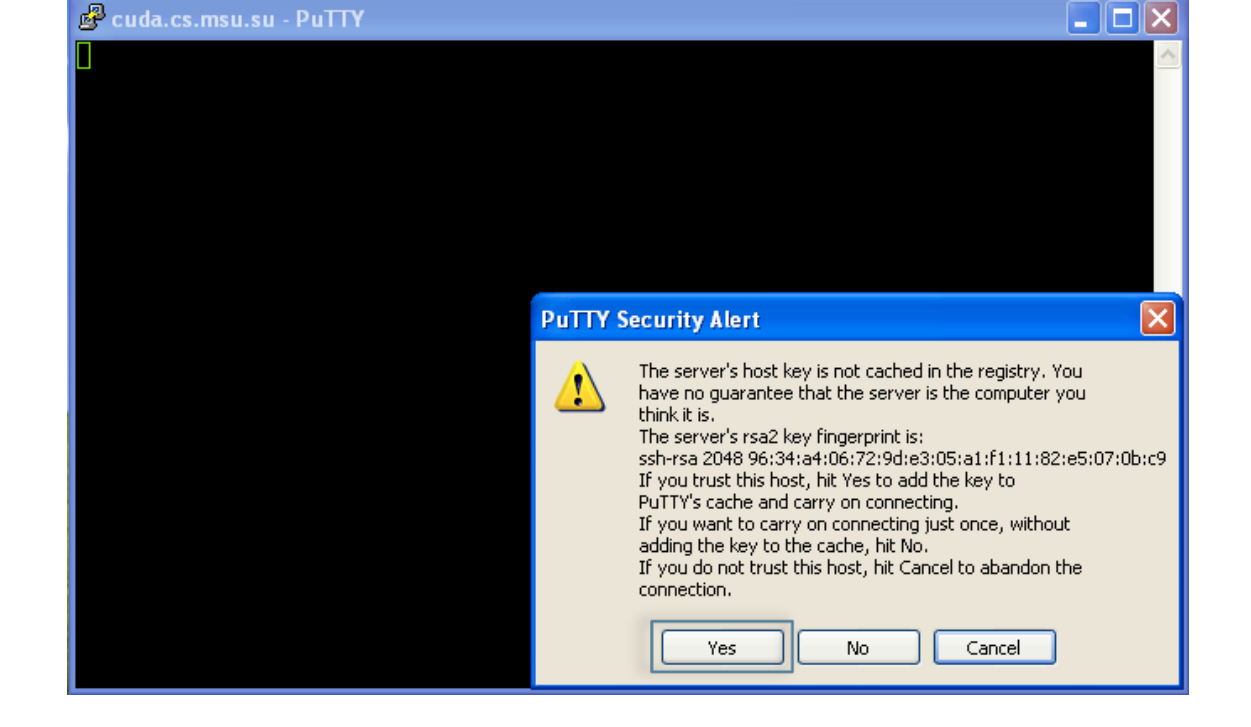

www.parallel-compute.com

#### Windows - PuTYY

# 🗬 conqueror@tesla-cmc:~ login as: conqueror conqueror@cuda.cs.msu.su's password: Last login: Thu Jun 21 14:43:32 2012 from bsd-book.socio.msu.ru [conqueror@tesla-cmc ~]\$

## Data Transfers

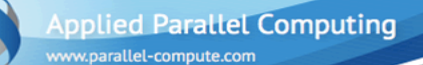

### Transferring Data in Unix

scp – secure copy (remote file copy program)
 scp copies files between hosts on a network. It uses ssh for data transfer, and uses the same authentication and provides the same security as ssh.

# scp [-r] [-i identitty\_file] [-P port] [[user@]host1]:file1 [[user@]host2]:file2

- -r Recursively copy entire directories
- file1 and file2 can be absolute paths or relative paths with filenames or directories' names

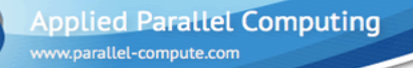

#### © Copying a file from localhost to Tesla-CMC

me:~ conqueror\$ scp -P 65028 Downloads/test.txt cuda.cs.msu.su:~/

#### S Copying a file from Tesla-CMC to localhost

me:~ conqueror\$ scp -P 65028 cuda.cs.msu.su:~/test.cpp test.cpp

#### S Copying a directory to Tesla-CMC

me:~ conqueror\$ scp -r -P 65028 Downloads/test dir cuda.cs.msu.su:~/

Unix - scp

### Transferring Data in Windows

WinSCP is an open source free SFTP client, SCP client, FTPS client and FTP client for Windows.

Ownload link:

http://winscp.net/download/winscp438.zip

#### Windows - WinSCP

| WinSCP Login                                                                   |                                                                                                    | ? 🛛                                                                  |
|--------------------------------------------------------------------------------|----------------------------------------------------------------------------------------------------|----------------------------------------------------------------------|
| Session<br>Stored sessions<br>Environment<br>Directories<br>SSH<br>Preferences | Session         Host name:         cuda.cs.msu.su         User name:         conqueror         Private key file:         Protocol         File protocol:         SFTP< ♥ Alloc | Port number:<br>65028 📚<br>d:<br><br>ow SCP fallback<br>Select color |
| Advanced options                                                               |                                                                                                    |                                                                      |
| About Langu                                                                    | ages Login S                                                                                                    | Gave Close                                                           |

www.parallel-compute.com

#### Windows - WinSCP

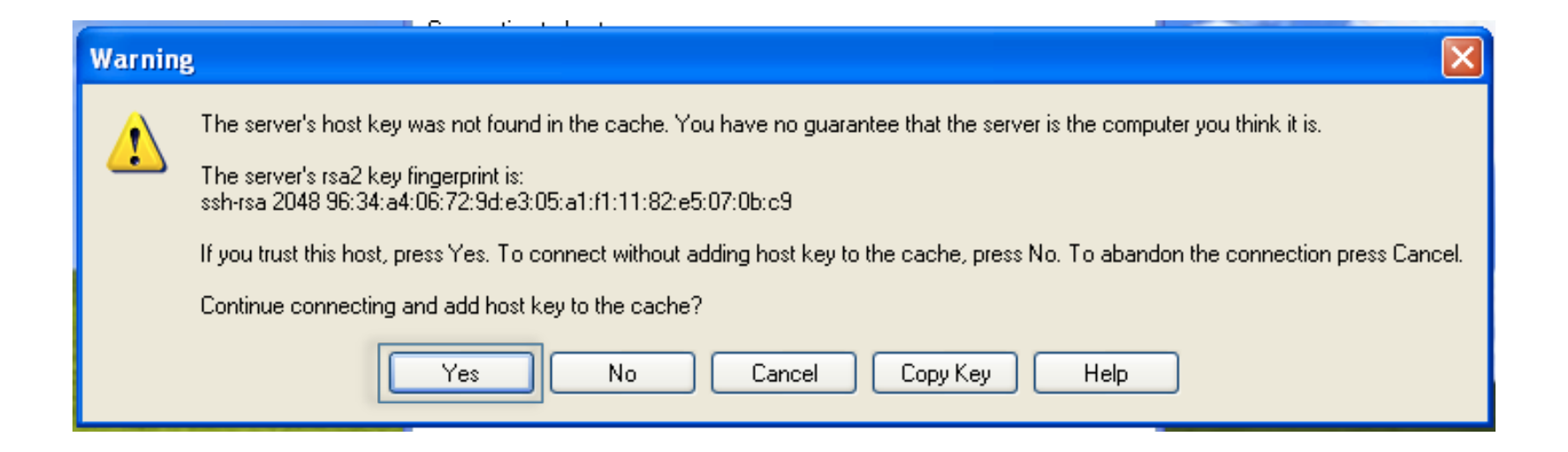

#### Windows - WinSCP

| 🖥 C:\ - conqueror@cud                                                                                    | a.cs.msu.si | ı - WinSCP          |           |    |                           |       |                |           |    |  |  |
|----------------------------------------------------------------------------------------------------|-------------|---------------------|-----------|----|---------------------------|-------|----------------|-----------|----|--|--|
| Local Mark Files Commands Session Options Remote Help                                                    |             |                     |           |    |                           |       |                |           |    |  |  |
| 🔹 🗄 🗊 🗸 🔛 🧬 🖓 🎼 🕂 — 🔯 🐼 🖉 Default 🔹 🖉 🗸                                                                  |             |                     |           |    |                           |       |                |           |    |  |  |
| 🥪 C: Local Disk                                                                                          | - 🖮 🗄       | (+ - ⇒ - ( <u>A</u> | 🔊 🚮 👔 🛛   |    | Conqueror                 | - 🖮 🗄 | (+ + + + 🗈     | 🗀 🚮 👔     | 1  |  |  |
| C:\                                                                                                    |             |                     |           |    | /home/conqueror           |       |                |           |    |  |  |
| Name 🔶 Ext                                                                                               | Size        | Туре                | Changed   | β  | Name 🔶 Ext                | Size  | Changed        | Rights    | ^  |  |  |
| 2764cd1b400687254b5                                                                                      |             | File Folder         | 2/13/2012 |    | 🖻                         |       | 6/15/2012 2:21 | rwxr-xr-x |    |  |  |
| 🛅 Config. Msi                                                                                            |             | File Folder         | 6/15/2012 | sł | 🚞.ccache                  |       | 1/21/2012 5:22 | rwxrwx    |    |  |  |
| Documents and Settings                                                                                   |             | File Folder         | 7/8/2008  |    | 🚞 .config                 |       | 1/21/2012 10:5 | rwx       |    |  |  |
| 🚞 Inetpub                                                                                                |             | File Folder         | 7/16/2008 |    | 🚞 .dbus                   |       | 1/21/2012 10:5 | rwx       |    |  |  |
| 🚞 InotecB.32                                                                                             |             | File Folder         | 7/14/2011 |    | 🚞 .emacs.d                |       | 6/20/2012 3:56 | rwxrwxr-x |    |  |  |
| 🛅 MSOCache                                                                                               |             | File Folder         | 12/14/201 | hr | 🚞 .gconf                  |       | 6/20/2012 3:21 | rwx       |    |  |  |
| 🚞 Program Files                                                                                          |             | File Folder         | 2/13/2012 | r  | 🚞 .gconfd                 |       | 6/20/2012 3:26 | rwx       |    |  |  |
| RECYCLER                                                                                                 |             | File Folder         | 4/8/2009  | sł | ignome2                   |       | 1/21/2012 10:5 | rwxr-x    |    |  |  |
| 🛅 System Volume Informa                                                                                  |             | File Folder         | 7/8/2008  | sł | 🛅 . java                  |       | 3/26/2012 2:00 | rwxrwx    |    |  |  |
| 🚞 temp                                                                                                   |             | File Folder         | 4/5/2012  |    | 🛅 .mozilla                |       | 10/22/2010 10: | rwxr-x    |    |  |  |
| 🗀 VKLife                                                                                                 |             | File Folder         | 5/13/2011 |    | 🛅 .nv                     |       | 1/19/2012 11:3 | rwx       |    |  |  |
| C WINDOWS                                                                                                |             | File Folder         | 6/21/2012 |    | iparts                    |       | 5/19/2012 1:36 | rwxr-xr-x |    |  |  |
| 🖬 .DS_Store                                                                                              | 6,148       | DS_STORE File       | 1/7/2010  | а  | 🚞 .ssh                    |       | 6/21/2012 2:43 | rwxr-x    |    |  |  |
| AUTOEXEC.BAT                                                                                             | 0           | MS-DOS Batch File   | 7/8/2008  | а  | Common                    |       | 6/15/2012 6:16 | rwxrwxr-x |    |  |  |
| BankStatement_Credit                                                                                     | 110,792     | PDF File            | 12/14/201 | а  | 🚞 example                 |       | 11/15/2011 6:2 | rw×r-×    |    |  |  |
| 📴 boot.ini                                                                                               | 211         | Configuration 5     | 7/8/2008  | sł | 🚞 Labs                    |       | 2/9/2012 3:52: | rwxr-x    |    |  |  |
| 📕 checklist-ru.pdf                                                                                       | 83,524      | PDF File            | 12/9/2010 | а  | 🛅 linux86                 |       | 6/15/2012 6:16 | rwxrwxr-x |    |  |  |
| CONFIG.SYS                                                                                               | 0           | System file         | 7/8/2008  | а  | 🚞 linux86-64              |       | 6/15/2012 6:16 | rwxrwxr-x |    |  |  |
| 🖬 IO.SYS                                                                                                 | 0           | System file         | 7/8/2008  | a: | Cmsu_spring_2012          |       | 4/10/2012 10:2 | rwxr-x    |    |  |  |
| 🖬 MSDOS.SYS                                                                                              | 0           | System file         | 7/8/2008  | as | Call Sc1                  |       | 2/15/2012 4:50 | rw×r-×    |    |  |  |
| TTDETECT.COM                                                                                             | 47,564      | MS-DOS Applica      | 8/4/2004  | as | Carl Sc2                  |       | 2/9/2012 3:44: | rwxr-x    |    |  |  |
| 🖬 ntldr                                                                                                  | 250,048     | File                | 2/13/2012 | as | Carl Sc3                  |       | 11/13/2011 10: | rw×r-×    |    |  |  |
| 🖬 pagefile.sys                                                                                           | 805,306,    | System file         | 6/22/2012 | as | 🚞 test_dir                |       | 6/21/2012 11:4 | rwxr-xr-x |    |  |  |
| Programs.ini                                                                                             | 3,633       | Configuration S     | 4/9/2010  | а  | 🛅 Tutorial1               |       | 3/14/2012 3:35 | rwxr-x    |    |  |  |
| 1                                                                                                    |             |                     |           | 5  | Tutovial?                 |       | 4/11/2012 12:1 | PITTOP 10 |    |  |  |
| 0.0 -4 700 M/D % 0 -4 04                                                                                 |             |                     |           |    | 0.0 - (1.505 M/D in 0(112 |       |                |           | -  |  |  |
|                                                                                                    |             |                     |           |    |                           |       |                |           |    |  |  |
| 🛿 👷 F2 Kename 📑 F9-torc 🖏 F5 Copy 📖 F6 Move 🊁 F7 Create Directory 🔀 F8 Delete 🎬 F9 Properties 🚛 F10 Quit |             |                     |           |    |                           |       |                |           |    |  |  |
|                                                                                                    |             |                     |           |    |                           | 2     | SFTP-3         | 0:00:3    | 22 |  |  |

# **Text Editors**

### Vim – Vi IMproved

vim - Vi IMproved, a programmers text editor

#### S Enhancements:

- multi level undo
- multi windows and buffers
- syntax highlighting
- command line editing
- filename completion
- on-line help
- visual selection
- Vim on-line help system can be started
  - So by typing ":help" command,
  - or by pressing **<HELP>** key or **<F1>** key instead.

www.parallel-compute.com

#### Vim – General Modes

- Normal For navigation and manipulation of text.
  - This is the default mode.
  - Source To switch to Normal mode type <ESC>
- Insert For inserting new text. From the Normal mode
  - S To append after cursor type <a>
  - So To insert before cursor type <i>
  - To append at end of line type <A>
  - To insert at beginning of line type <I>

- **Visual** For navigation and manipulation of text selections, this mode allows you to perform most normal commands, and a few extra commands, on selected text.
  - To switch to Visual mode from Normal mode type <v>
- Command-line For entering editor commands.
  - Source is a straight of the second second
  - To exit saving changes type <wq!> <Enter>
  - To exit without saving changes type <q!> <Enter>

www.parallel-compute.com

### Vim – Basic Commands

- S Moving around:
  - <h> moves the cursor one character left
  - <j> moves the cursor one character down
  - <k> moves the cursor one character up
  - <l> moves the cursor one character right
- Solution Deleting (Normal mode):

  - Some state of the state of the state of
  - <dd> deletes one line

Selecting, Cutting, Copying and Pasting (Visual mode):

- To select a text enter Normal mode, move the cursor to the first position of the text, enter Visual mode, and move the cursor to the last position of the text
- S To cut selected text type <x>
- To copy selected text type <c>
- To paste selected text after the position of the cursor type
- Undo and Redo (Normal mode):
  - **◊ To undo last change** type **<u>**
  - So To redo last undone change type <.>

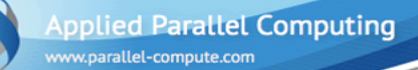

### MC – Midnight Commander

- If Vim is too complicated, use MC instead!
- The Midnight Commander (MC) is a directory browser/ file manager for Unix-like operating systems with built-in text editor.

Basic functional keys:

- Some set of the set of the se
- Some state is a state of the state of the state of th
- Some set of the set of the se
- Some set of the set of the se
- Some set of the set of the se

- <F6> move
- <F7> new dir
- <F8> delete
- Some set of the set of the se

# Compiling and Running

Installed Compilers

The following compilers are installed on Tesla-CMC:

- GCC 4.5.1
- OpenMPI 1.4.3 and 1.5.3
- NVCC CUDA Toolkit 4.0 and 4.1
- PGI 12.5

Compiling programs: compiler\_name [options] filename compiler\_name ::= gcc | gfortran | mpicc | mpic++ | mpif90 | nvcc | pgcc | pgc++ | pgfortran

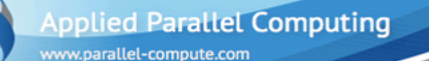

#### **Running Programs**

- OpenMP programs:
  - ./openmp\_pr [arguments]
  - \$OMP\_NUM\_THREADS must be set first!
- MPI programs:
  - mpirun –np number\_of\_MPI\_processes mpi\_pr [arguments]
- CUDA programs:
  - ./cuda\_pr [arguments]

www.parallel-compute.com

# http://www.parallel-computing.pro e-mail: dn@parallel-computing.pro Thank you! ©